## 物理過程のシミュレーションと3D画像表示

京都情報大学院大学

作花 一志

## 🔳 はじめに 🔳

平面上のグラフ y=f(x) の慨形は描けても,空間のグラフ z=f(x,y) となると想像することも難しい。ましてや実際に描 くには非常に困難である。ところが近年 gnuplot, scilab, octave, metasequoia などのフリーウェアの性能が大幅にアッ プしてきた。誰でもインターネットからダウンロードして自由 に使え,簡単なコマンド,スクリプトできれいな図を描くこと ができる。このうち metasequoia は描画機能は最も優れてい るが,計算機能はない。gnuplot はプログラミング初心者・未 習者にとっても容易に習得できる。

2008 年 11 月 15 日に行われた第 4 回理数系教員指導力向 上研修会(独立行政法人科学技術振興機構支援による)では これらによる作品例を紹介し, gnuplot の実習を行った。ま た TA を務めた本学大学院生が自分の研究テーマの一部である metasequoia による描画ついてコメントを行った。この小文で は gnuplot を使って 3 次元描画する方法と結果を紹介する。

## | ダウンロードとインストール ■

最新版は [1] からダウンロードできる。通常通りインス トールして bin\gnuplot.exe をダブルクリックすると起動す るが,すべて英語表記である。そこで同じフォルダーにあ る wgnuplot.mnu のファイル名を wgnuplot0.mnu に,また wgnuplot-ja.mnu のファイル名を wgnuplot.mnu と変更すると 図1のようにメニューが日本語で表示される。また右クリッ ク Choose Font よりフォントも変えられる。

gnuplot 解説はウェブサイトにたくさん載っているので基本操 作などはそれらを参照されたい。

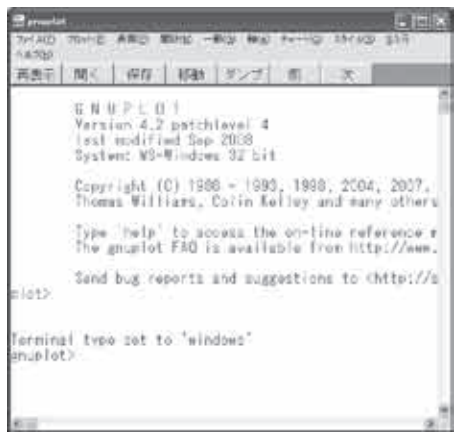

[図1] 起動画面

## ■ グラフ描画 ■

2 次元プロットには plot を使う。plot sin(x) という命令だけ で y=sinx のカーブが描かれる。x の範囲は set xrange[-5:5] の ようにするか,または plot [-5:5] sin(x) と指定するが,指定が なければ-10~10 として扱われる。

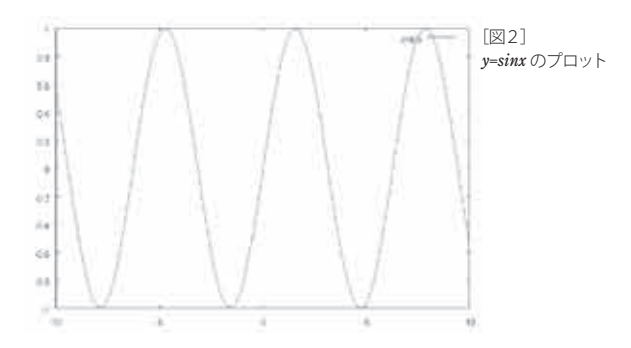

y の描画範囲は yrange[-2:3] のように指定できる。 座標軸を描くには set zeroaxis 線を太くするには plot のオプションに lw 2 を付ける(デフォ ルトは lw 1)。 線の色を指定するには lt ○とする(デフォルトは 1 赤)。 plot x\*\*3-2\*x lt 3 lw 2 複数のグラフを描くには数式をカンマで区切ればよい。 plot x,x\*\*2+2-x,x\*\*3+2\*x

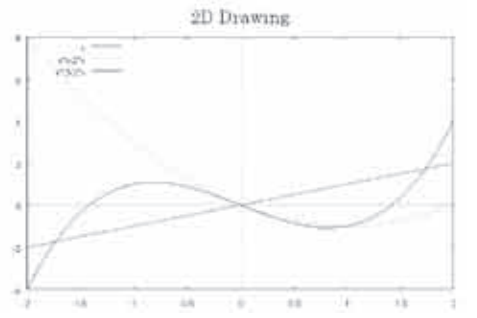

[図3] y=x,x<sup>A</sup>2-2x,x<sup>A</sup>3+2x が同一座標上に表示される。描画色は自動的に割り振られる。

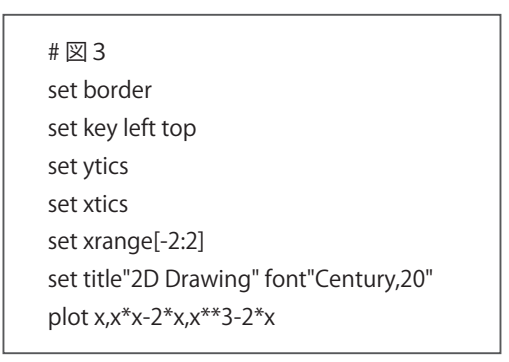

媒介変数を使う場合には plot の前に set parametric と書けばパラメータ t が導入されるので, x(t) と y(t) を定義して plot x(t),y(t) とすればよい。 各コマンドをエディタに書いて plt という拡張子で保存すれば, すぐに実行できるプログラムとなる。# はコメント文である。

# 楕円 set parameteric set trange[-pi:pi] x(x)=10\*cos(t) y(t)=5\*sin(t) plot x(t), y(t)

3 次元プロットには splot を使う。

平面曲面 z = f(x,y) には splot f(x,y)

図 4, 9, 10 は f(x,y) が 2 次式の, 図 5, 8 は指数関数の, 図

7 は三角関数の例である。

直線曲線の場合にはパラメータuとvを導入してx(u,v), y(u,v), z(u,v)を定義し

splot x(u,v),y(u,v),z(u,v) とする(図 6)。

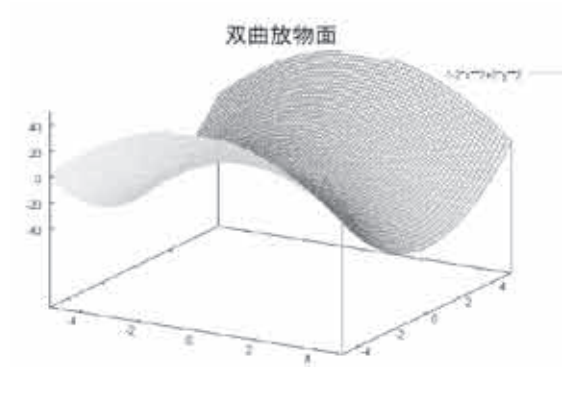

| set ytics<br>set xtics<br>set hidden3d<br>set xrange[-5:5]<br>splot x**2-y**2<br>set title " 双曲放物面 " font"MSMincho,20" | # # 図 4 z=x2-y2                     |    |
|----------------------------------------------------------------------------------------------------|-------------------------------------|----|
| set xtics<br>set hidden3d<br>set xrange[-5:5]<br>splot x**2-y**2<br>set title " 双曲放物面 " font"MSMincho,20"              | set ytics                           |    |
| set hidden3d<br>set xrange[-5:5]<br>splot x**2-y**2<br>set title " 双曲放物面 " font"MSMincho,20"                           | set xtics                           |    |
| set xrange[-5:5]<br>splot x**2-y**2<br>set title " 双曲放物面 " font"MSMincho,20"                                           | set hidden3d                        |    |
| splot x**2-y**2<br>set title " 双曲放物面 " font"MSMincho,20"                                                               | set xrange[-5:5]                    |    |
| set title " 双曲放物面 " font"MSMincho,20"                                                                                  | splot x**2-y**2                     |    |
|                                                                                                    | set title " 双曲放物面 " font"MSMincho,2 | 0" |

3D Drawing

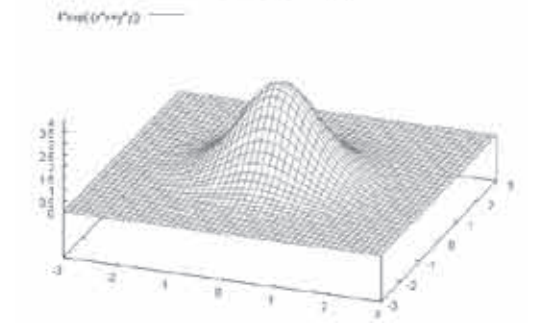

# ⊠ 5 z=4exp(-x2-y2) set isosamples 50 set xrange[-3:3] set yrange[-3:3] set hidden3d splot 4\*exp(-(x\*x+y\*y)) set title "3D Drawing" font"Century,20"

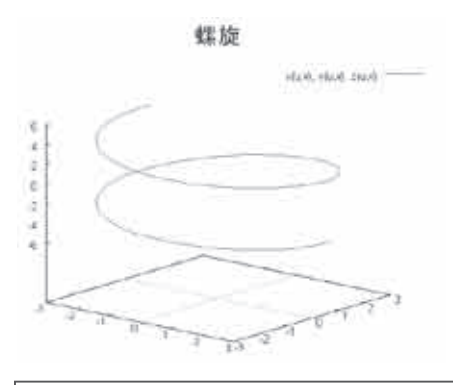

# 図 6 (3sin(u),3cos(u),u) set title " 螺旋 " font"MS Gothic,20" set urange [-5:5] set vrange [-5:5] set isosamples 30 x(u,v)=3\*sin(u);y(u,v)=3\*cos(u);z(u,v)=u splot x(u,v),y(u,v),z(u,v)

# タイトル フォントを指定 set title " 曲面と平面 " font"MSMincho,18" tc rgb "#0000ff" # ラベル フォント, 位置を指定 set label1 sprintf(" 原点 ") at 0,0 font"MSMincho,12" tc rgb "#ff0000" set label2 sprintf(" 京都 ") at 3,5 font"MSMincho,12" tc rgb "#0000ff" show label

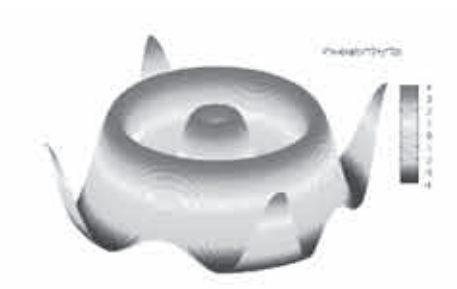

# 図 7 z=4sin(√(x2+y2)) set palette defined(0 "blue",1 "green",2 "cyan",3 "yellow",4 "pink",5 "red") set noborder unset xtics; unset ytics; unset ztics unset zeroaxis set isosamples 100 splot 4\*sin(sqrt(x\*\*2+y\*\*2)) with pm3d

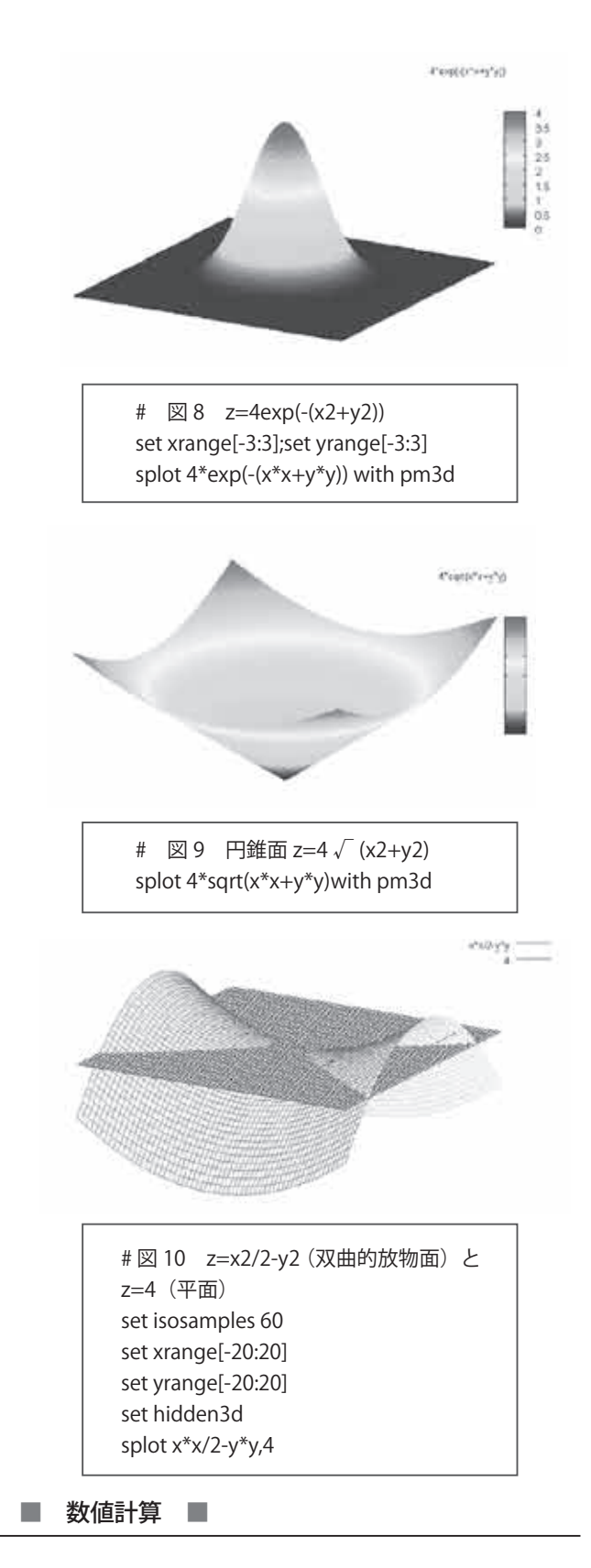

gnuplot による数値計算の例を示す。非線形方程式をニュートン法で解く方法は数値計算の代表的な例であり、多数の教科書に載っている。ここではケプラーの方程式 x=e sinx+M (e とM は定数)を解くためにf(x)=e sinx+M-xのグラフを描き、y = 0との交点の x 座標が解となる。

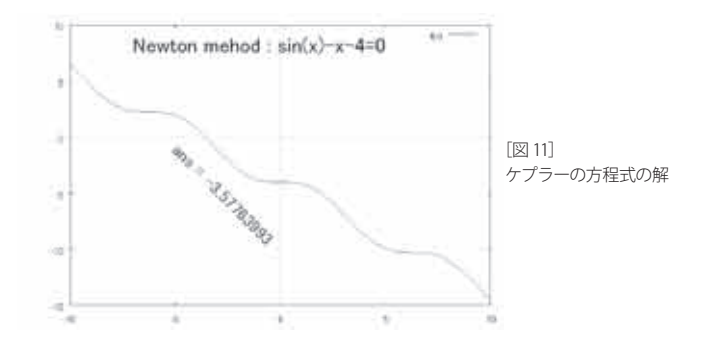

シンプソンの公式により  $f(x) = \frac{4}{x+1}$  を 0 から 1 まで数値積分 する。実は f(x) の原始関数は 4tan'x であり,この定積分は解 析的に求められ,  $\pi$  である。

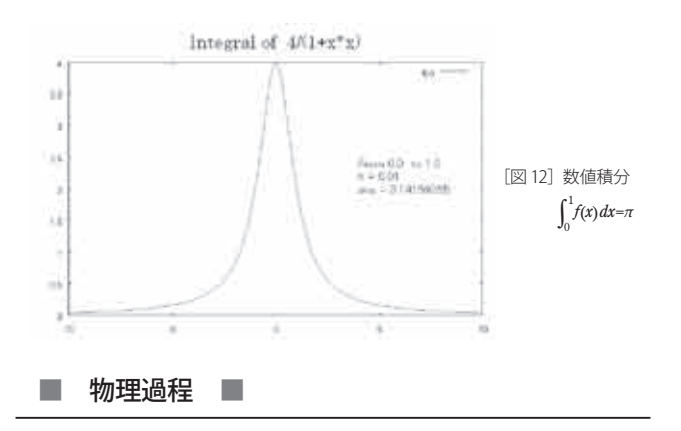

重力源から r の距離における重力ポテンシアルの値は  $V(r) = -\frac{1}{r}$ でそのグラフは直角双曲線(図 13)であるが、  $r = \sqrt{x^2 + y^2}$ とし 3D 描画すると図 14 のように描かれる。さらに 数値の計算は scilab で、描画は metasequoia で行った結果を図 15 に示す。表面は滑らかにまた原点近傍もきれいに描かれる。

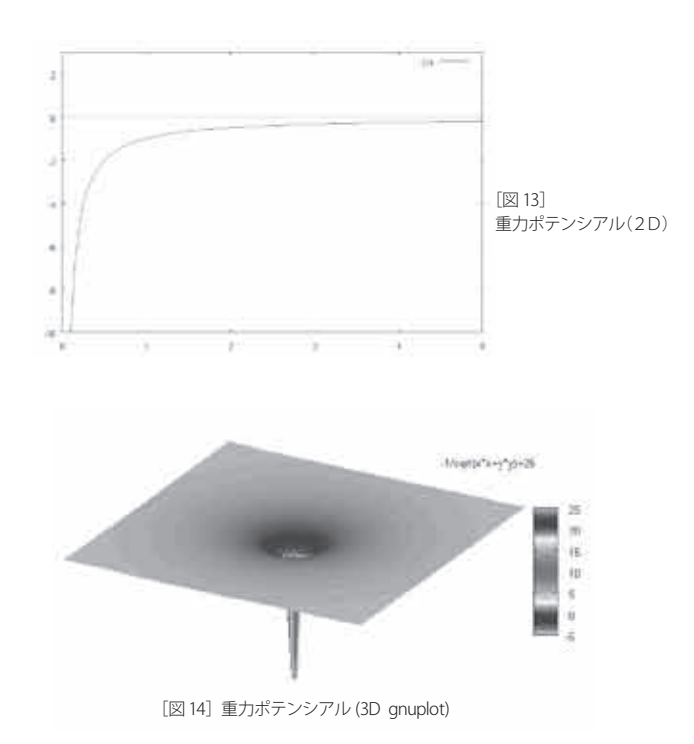

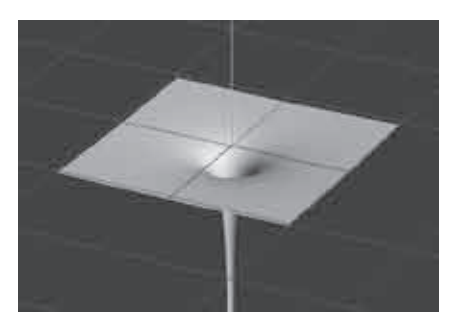

[図 15] 重力ポテンシアル (3D metasequoia)

重力が一定 g の場で 2 点を最短時間で結ぶ軌跡は何か?こ の問題はすでに 300 年前に解かれていて,答は直線ではなく サイクロイドという曲線である。スイスの数学者・物理学者ベ ルヌーイが全ヨーロッパの数学者に期限付きで問題を出したと ころ,4人の著名な数学者が正解を送ったそうだ。そのうちの 1人ニュートンは,1晩で解いたと言われている。サイクロ イドの軌跡は *x=a(t-sint)*, *y=a(cost-1)* で表され,*a=*-1 場合は図 16 のように描かれる。A を始点,B を極値点としてtについ

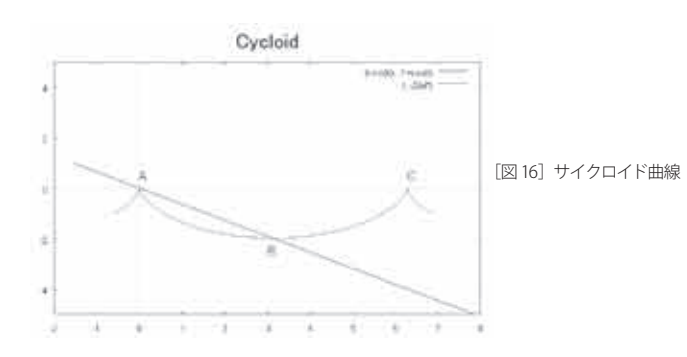

て -π/2 から 5π/2 までの値をプロットした。A 点 (t=0 で)か ら B 点 (t=π) までの所要時間は 2π/√g=1.00秒で,斜面に沿っ て落下する時間√(π+4)/g=1.19秒よりも短い。A 点より自由落 下した小球はサイクロイドカーブに沿って運動するが,最下点 B で最も速く,B 点を越すと次第に遅くなり,C 点 (t=2π)では 速度0になり,その後は繰り返す。A 点を京都,C 点を東京 として,サイクロイドに沿っていけば,その 500km をわずか 10 分弱でたどり着く。しかも重力エネルギー以外は不要であ る。ただしB 点の深さは約 200km となるのでこのようなトン ネルを掘ることは実際には無理である。

上図の y 値を z 値に移し A 点近傍のサイクロイド面を描い てみよう (図 17)。この形状は神社寺院の屋根によく使われて いる。雨水が最も速く落下するよう建築時に工夫されたものと 言われている。

紐や鎖の両端を水平に持って垂らす時にできる曲線は懸垂線 (カテナリー)と言われるカーブであり,放物線に似ているが y=a cosh(x/a)で表される。この値を z 軸に y 軸はフリーにして プロットしたものが図 18 であり,この形は橋梁や寺院の門な どに使われている。

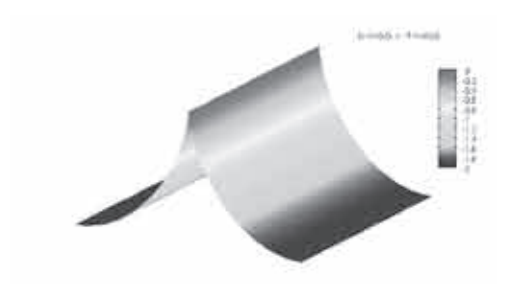

# 図17 サイクロイド面 (u-sin(u),v,-1+cos(u)) set parametric set urange[-pi:pi] splot u-sin(u),v,-1+cos(u) with pm3d

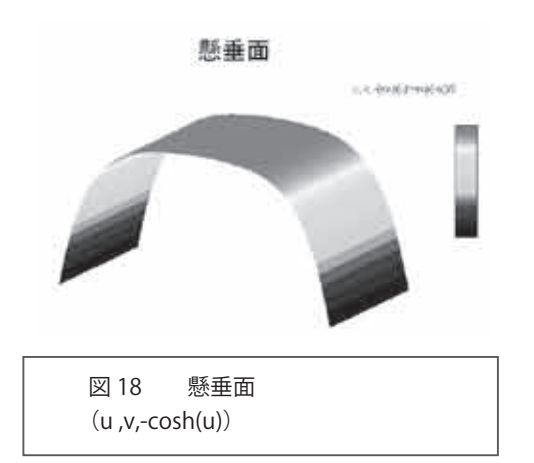

図 19 は地球,火星,月においてボールを初速度 15m/s 仰 角 60°で投げ上げたときの軌跡である。表面重力は質量/半径 2 で決まりほぼ 6:3:1 であるから,到達距離や頂上の高さはそ の逆比 1:3:6 となる。

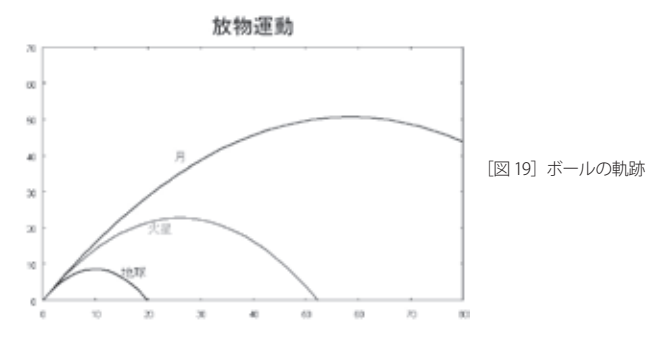

他の例は筆者のサイト [5] をご参照ください

[1] http://sourceforge.net/projects/gnuplot/

- [2] http://t16web.lanl.gov/Kawano/gnuplot/
- [3] http://gnuplot.sourceforge.net/demo/
- [4] http://k-sakabe.com/gnuplot/
- [5] http://www.kcg.ac.jp/kcg/sakka/math/num/gnuplot/3d/gnu.htm

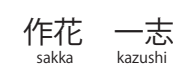

京都情報大学院大学教授 経歴はアキューム17Pに掲載